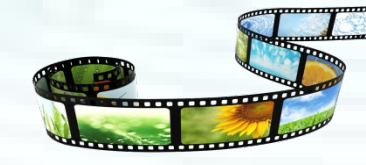

# 音视频技术及后期剪辑

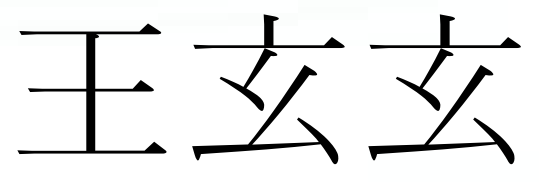

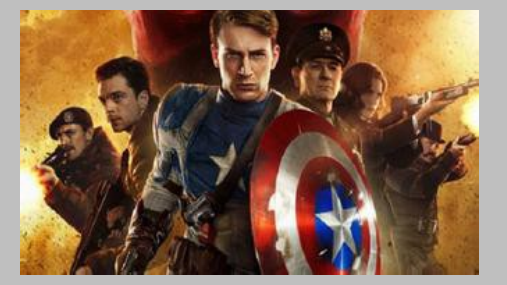

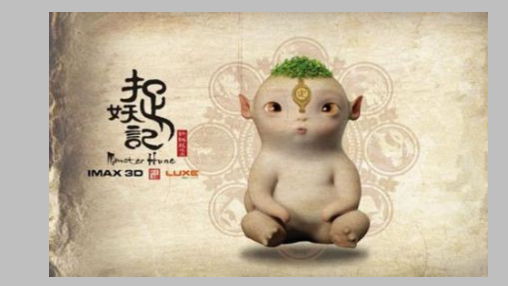

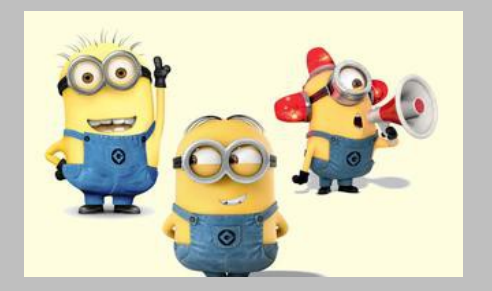

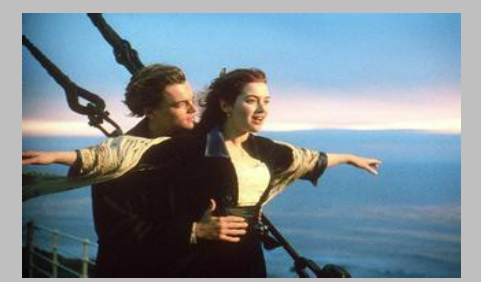

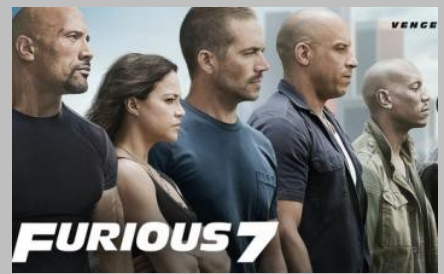

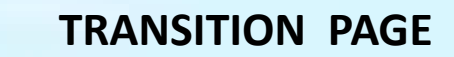

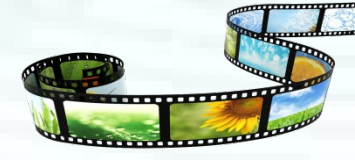

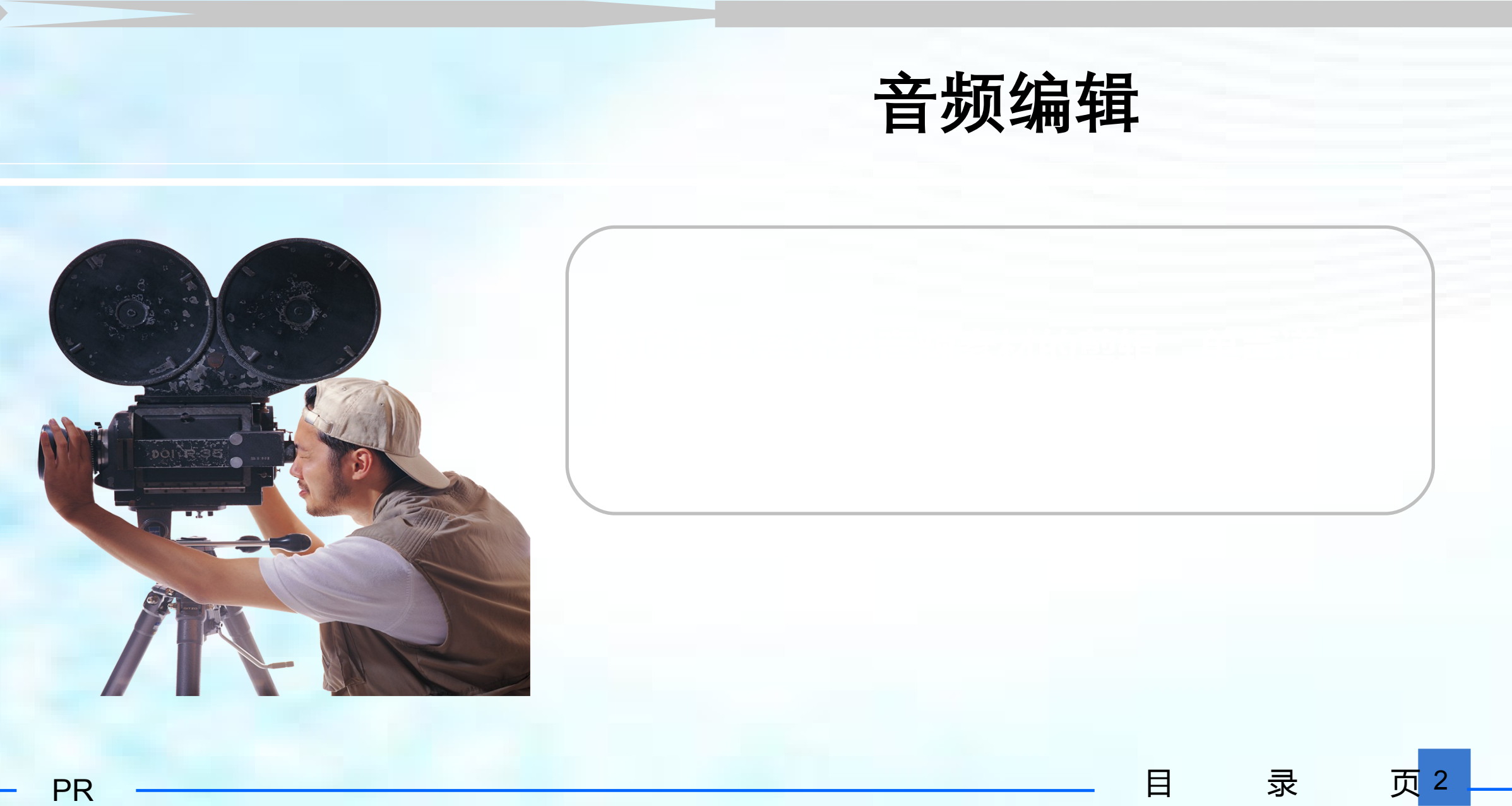

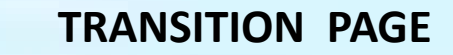

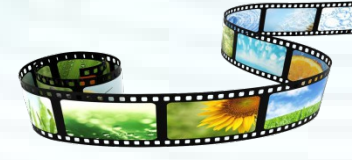

学习目标

目

录

页 3

◇ 学习录制和编辑音频的基本方法

了解音频特效

◇ 掌握音频过渡特效

◇ 掌握调音台的使用

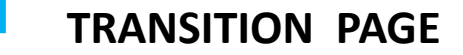

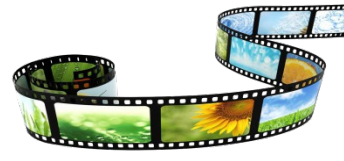

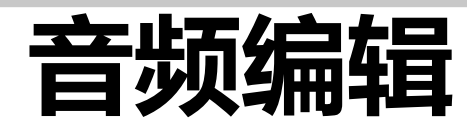

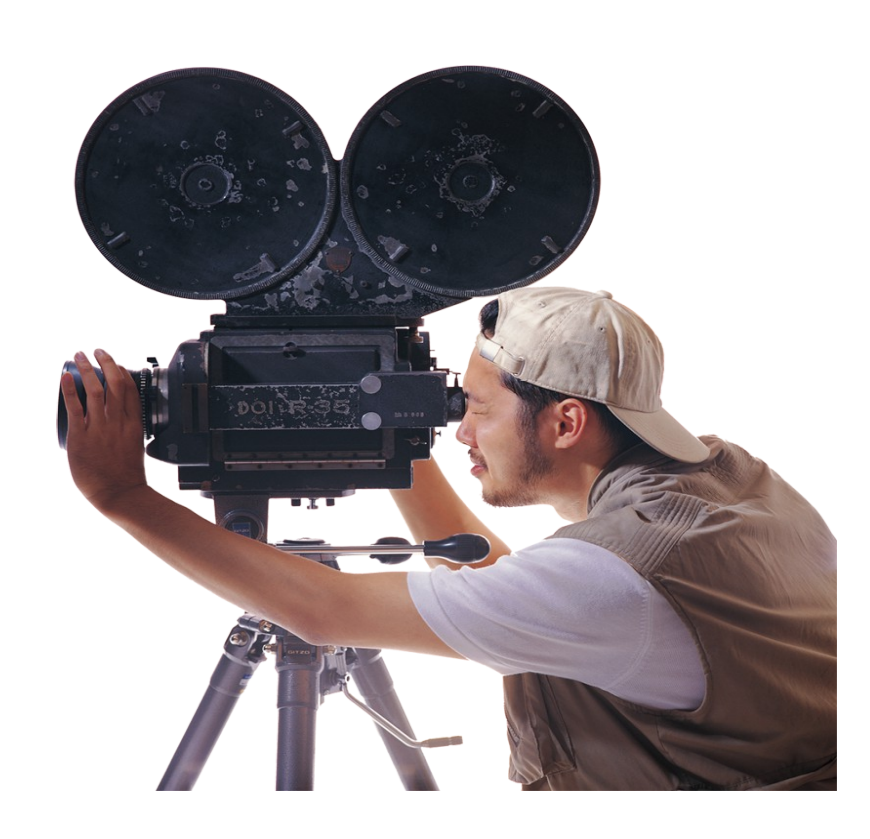

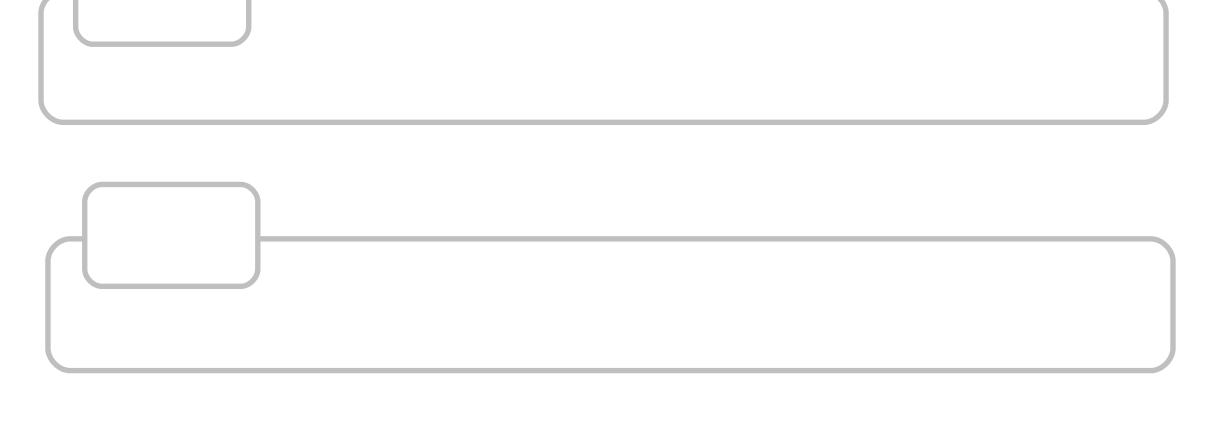

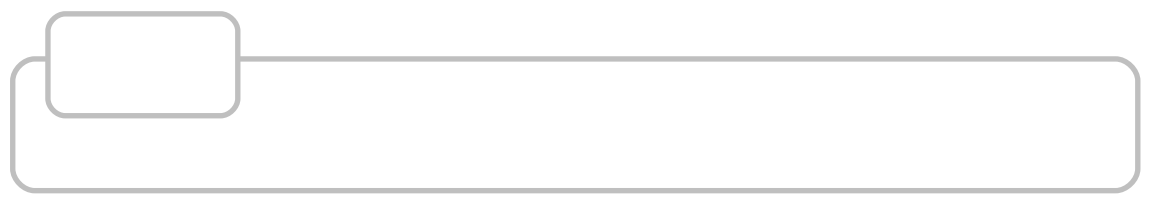

录

目

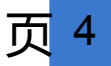

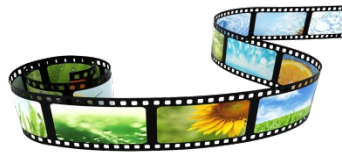

1 音频处理基础

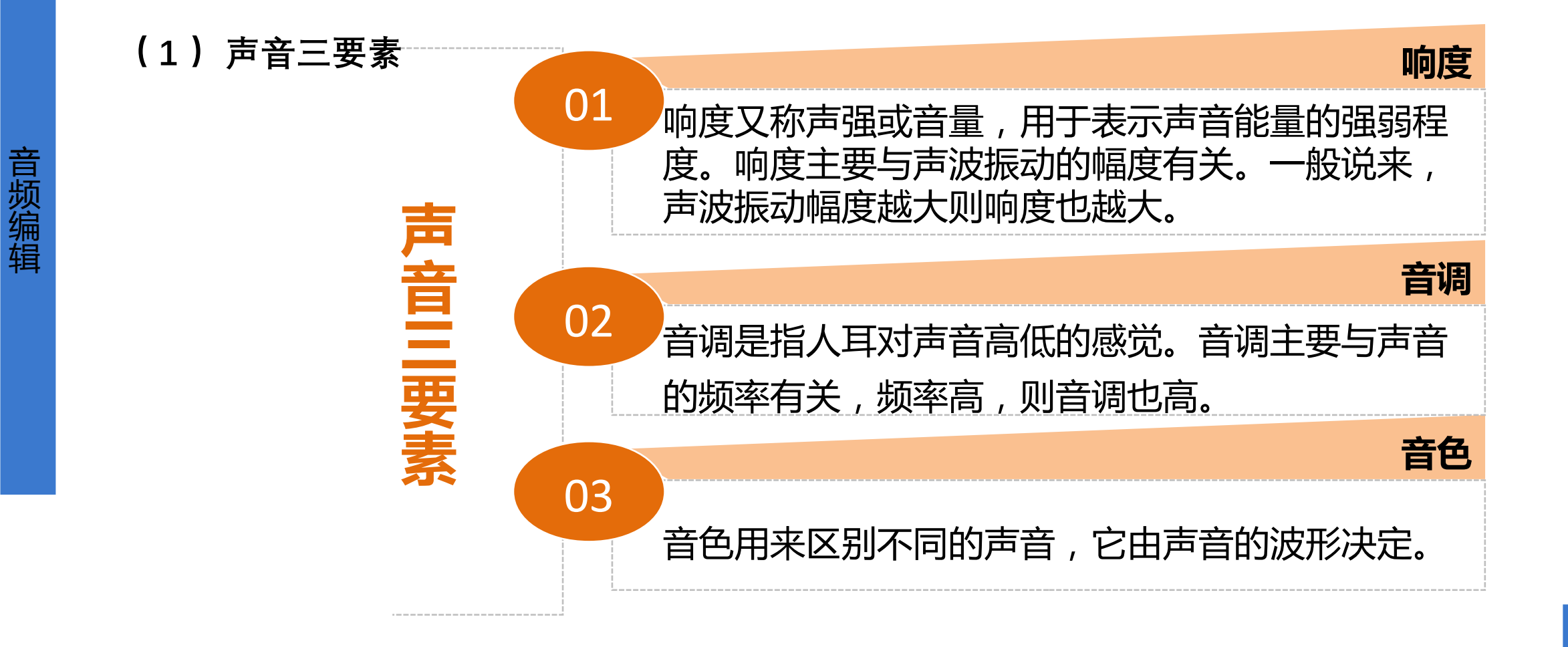

### 第一节 音频基本编辑

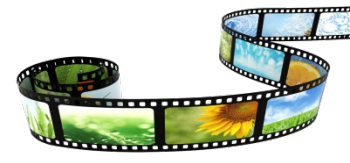

#### (2) Premiere 的音频处理功能概述

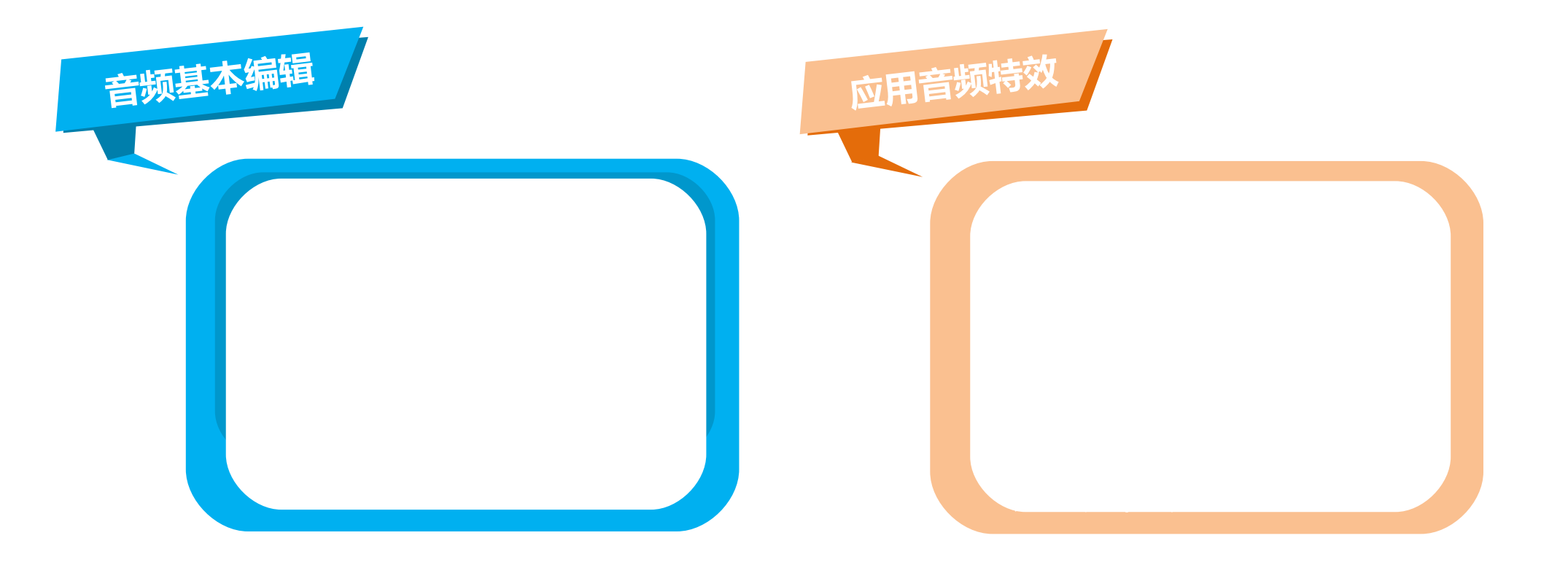

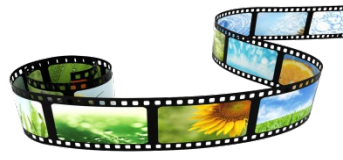

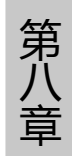

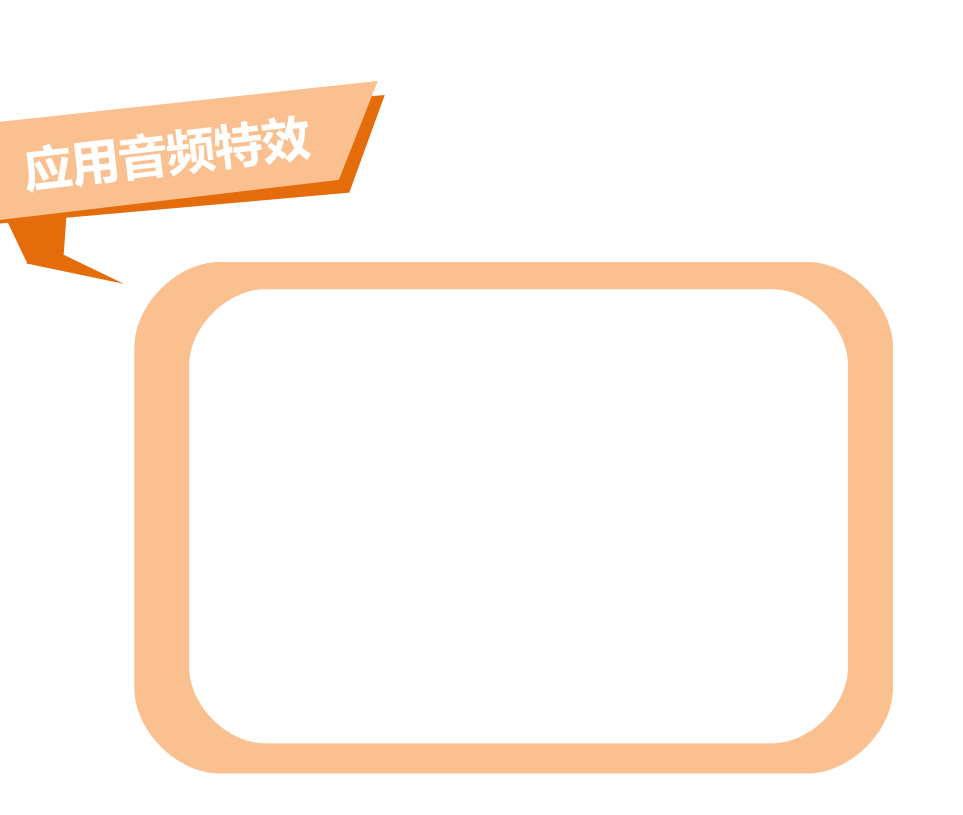

| ▲ ▲ ▲ ▲ ▲ ▲ ▲ ▲ ▲ ▲ ▲ ▲ ▲ ▲ ▲ ▲ ▲ ▲ ▲ ▲ ▲ ▲ ▲ ▲ ▲ ▲ ▲ ▲ ▲ ▲ ▲ ▲ ▲ ▲ ▲ ▲ ▲ ▲ ▲ ▲ ▲ ▲ ▲ ▲ ▲ ▲ ▲ ▲ ▲ ▲ ▲ ▲ ▲ ▲ ▲ ▲ ▲ ▲ ▲ ▲ ▲ ▲ ▲ ▲ ▲ ▲ ▲ ▲ ▲ ▲ ▲ ▲ ▲ ▲ ▲ ▲ ▲ ▲ ▲ ▲ ▲ ▲ ▲ ▲ ▲ ▲ ▲ ▲ ▲ ▲ ▲ ▲ ▲ ▲ ▲ ▲ ▲ ▲ ▲ ▲ ▲ ▲ ▲ ▲ ▲ ▲ ▲ ▲ ▲ ▲ ▲ ▲ ▲ ▲ ▲ ▲ ▲ ▲ ▲ ▲ ▲ ▲ ▲ ▲ ▲ ▲ ▲ ▲ ▲ ▲ ▲ ▲ ▲ ▲ ▲ ▲< |   |
|----------------------------------------------------------------------------------------------------|---|
|                                                                                                    |   |
|                                                                                                    |   |
|                                                                                                    |   |
|                                                                                                    |   |
|                                                                                                    |   |
|                                                                                                    |   |
| │                                                                                                    |   |
| MSR MSR MSR                                                                                                    |   |
|                                                                                                    |   |
|                                                                                                    |   |
| -3 -24 -3 -24 -3 -24 -24 -3 -24 -24                                                                                                    |   |
| -1236 -1236 -1236 -1336                                                                                                    |   |
| -21 - 48 -21 - 48 -21 - 48 -27 - 48                                                                                                    |   |
|                                                                                                    |   |
|                                                                                                    |   |
| ●                                                                                                    | Ŧ |
| 00:00:30:00 (+ +) ► (►) (► (● 00:00:37:23                                                                                                    |   |

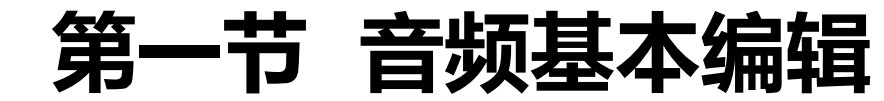

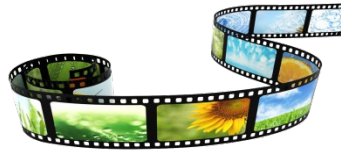

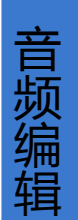

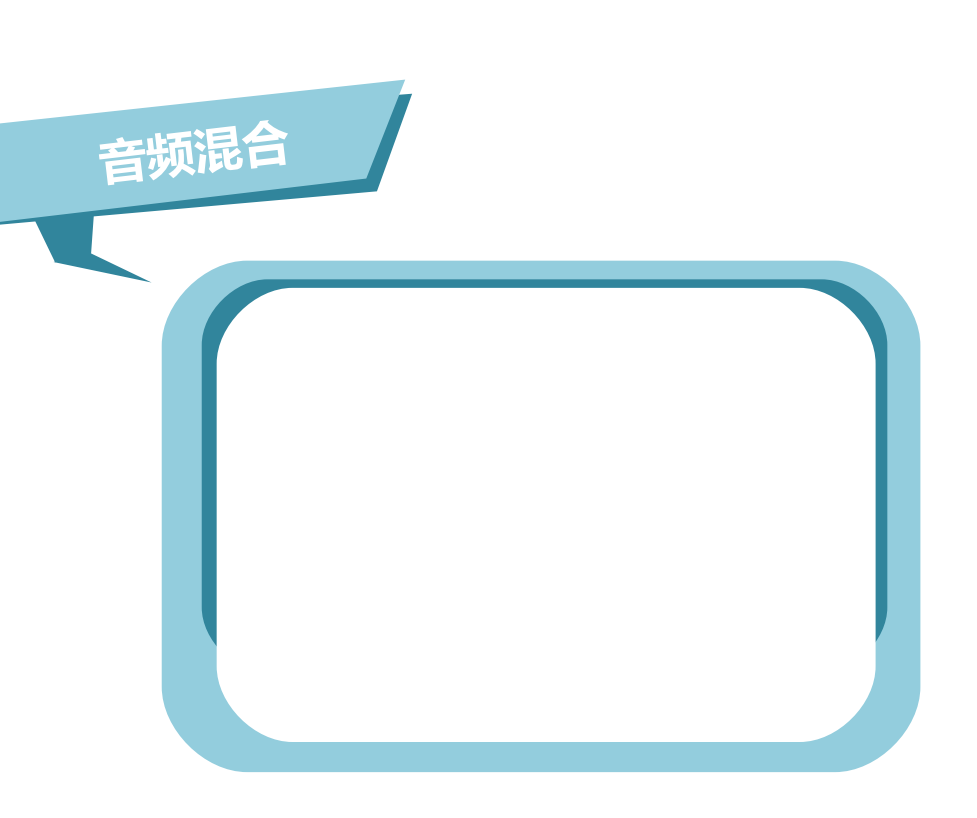

| 『序列 01 ×                    |                      |              |
|-----------------------------|----------------------|--------------|
| 00:00:00:00                 | 00:00 00:00:15:00 00 | 0:00:30:00 0 |
| <u>a</u>                    |                      |              |
| ● 🗗 🕨 视频 3                  |                      |              |
| ⑨ 🗗 📄 ▶ 视频 2                |                      |              |
| ● B ▼ 视频 1<br>■ � ● ●       | 影片剪辑.mp4 透明度:透明度▼    |              |
| <b>●) 日</b> ▼ 音频 1<br>■ ● ● | 影片剪辑.mp4 音里:级别 -     |              |
| - ● 🗗 📄 ト 音频 2              | 影片剪辑.mp4             |              |
| ● 8 ▶ 音频 3                  | 影片剪辑.mp4             |              |
| ▶ 수 흔해 서                    |                      |              |

### 第一节 音频基本编辑

(3) 音频轨道的类型和创建

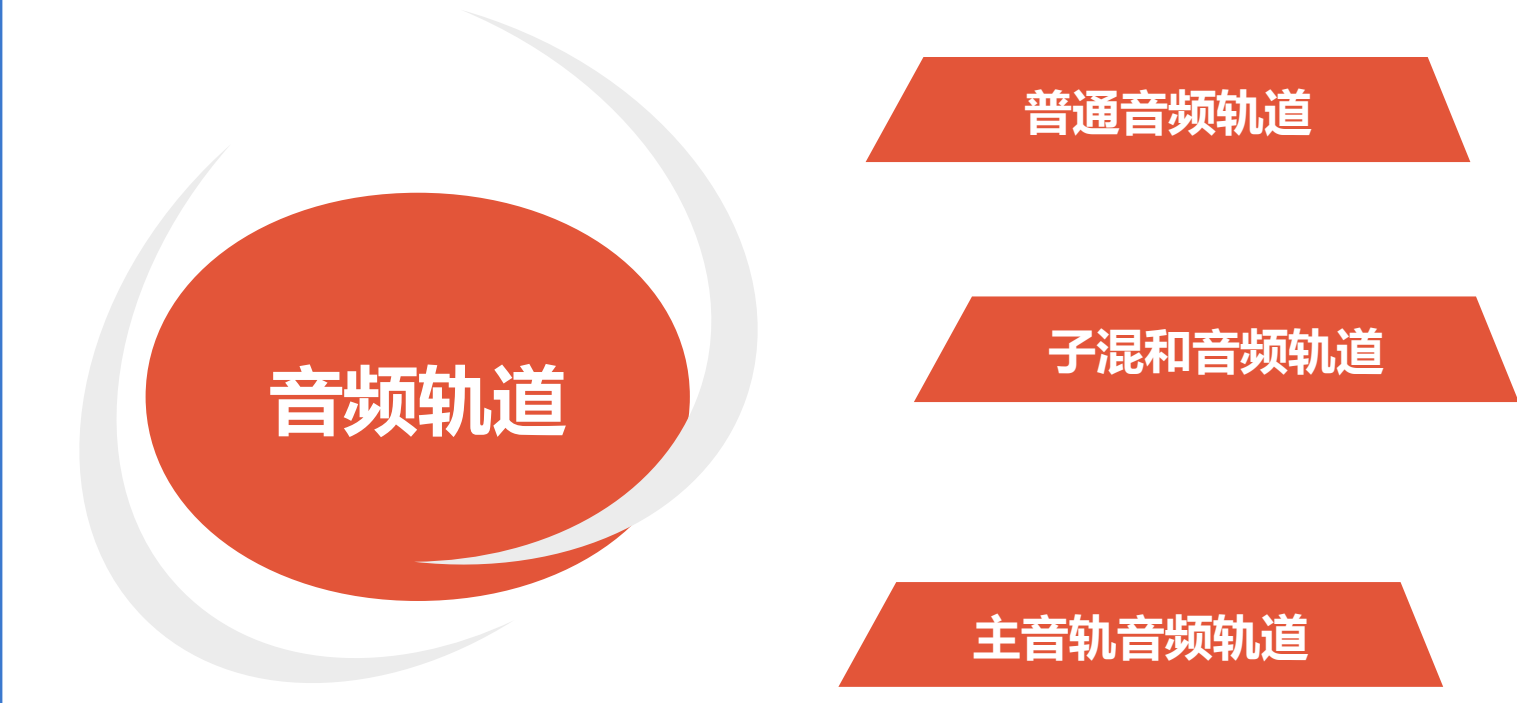

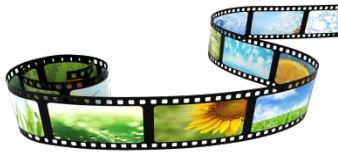

### 第一节 音频基本编辑

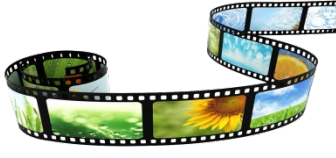

添加音频轨道: 序列 01 × 00:00:00:00 00:00 00:00:15:00 Ġ. ÷ ▶ 视频 3 • B ▶ 视频 2 • B • B ▼ 视频 1 🔲 🌖 •() BI 💽 音频 1 🗾 重命名 🖭 🌖 添加轨道… **()** 8 ▶ 音频 2 删除轨道… ▶ 音频 3 **-**) B 删除轨道 🕨 누호해 🎙 111 

|   |                     | $\backslash \setminus$ |  |          |
|---|---------------------|------------------------|--|----------|
| 添 | 加视音轨                |                        |  |          |
|   | 视频轨<br>添加:1条视频轨     |                        |  | $\frown$ |
|   | 放 <b>置: 跟随</b> 视频 3 |                        |  |          |
|   | 音频轨<br>添加:1.条音频轨    |                        |  |          |
|   | 放 <b>置: 跟随</b> 音频 3 |                        |  |          |
|   | 轨道类型: 标准            |                        |  |          |
|   | 音频子混合轨<br>          |                        |  |          |
|   | 添加: 1条音频子混合轨        |                        |  |          |
|   | <b>放置:</b> 在第一轨之前   |                        |  |          |
|   | 轨道类型: 立体声           | $\bigcirc$             |  |          |
|   |                     |                        |  |          |

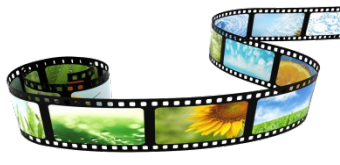

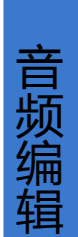

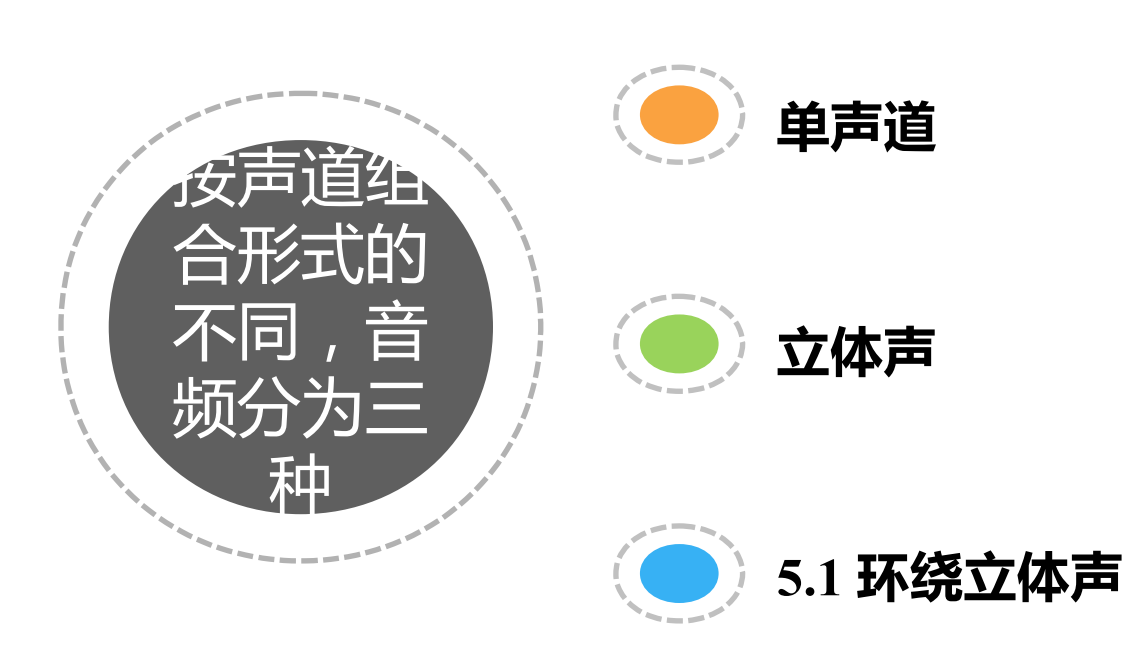

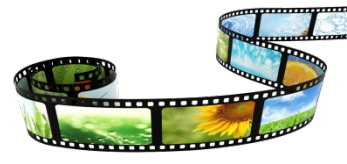

### (4) 设置音频单位和查看音频素材 显示音频时间单位:

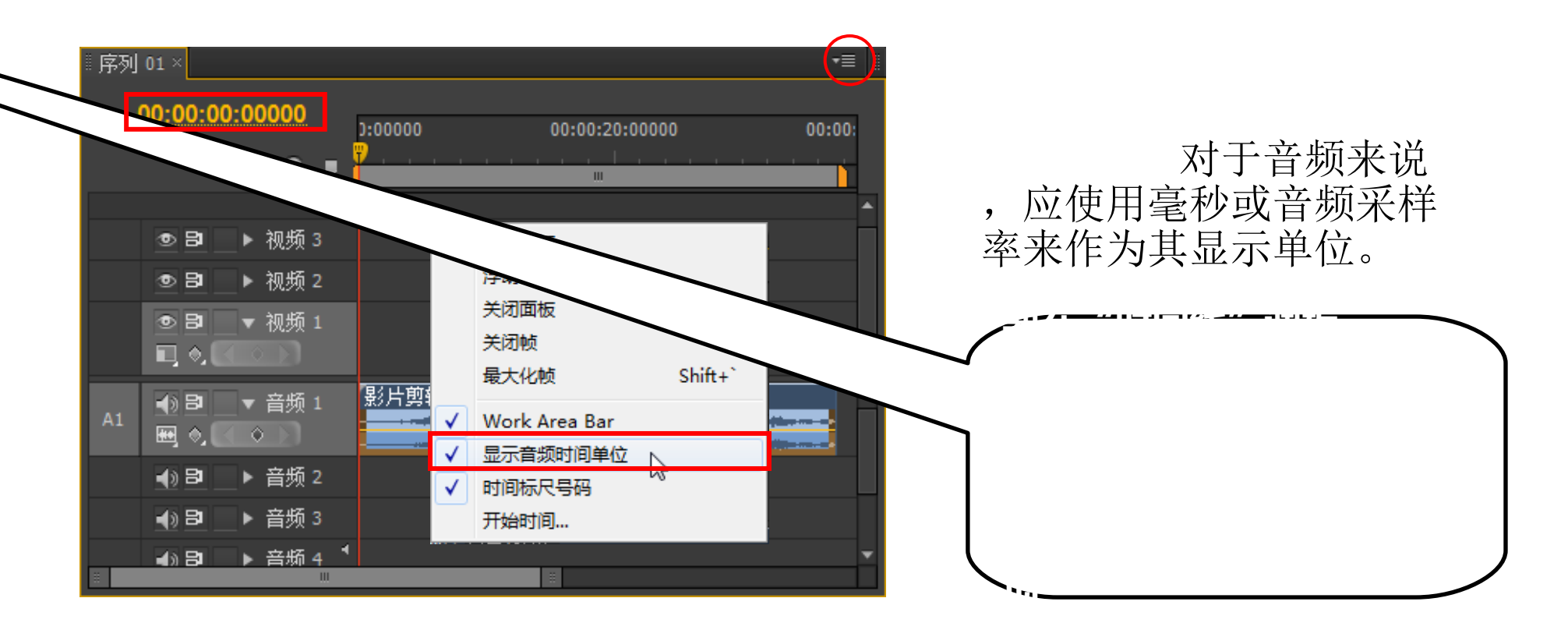

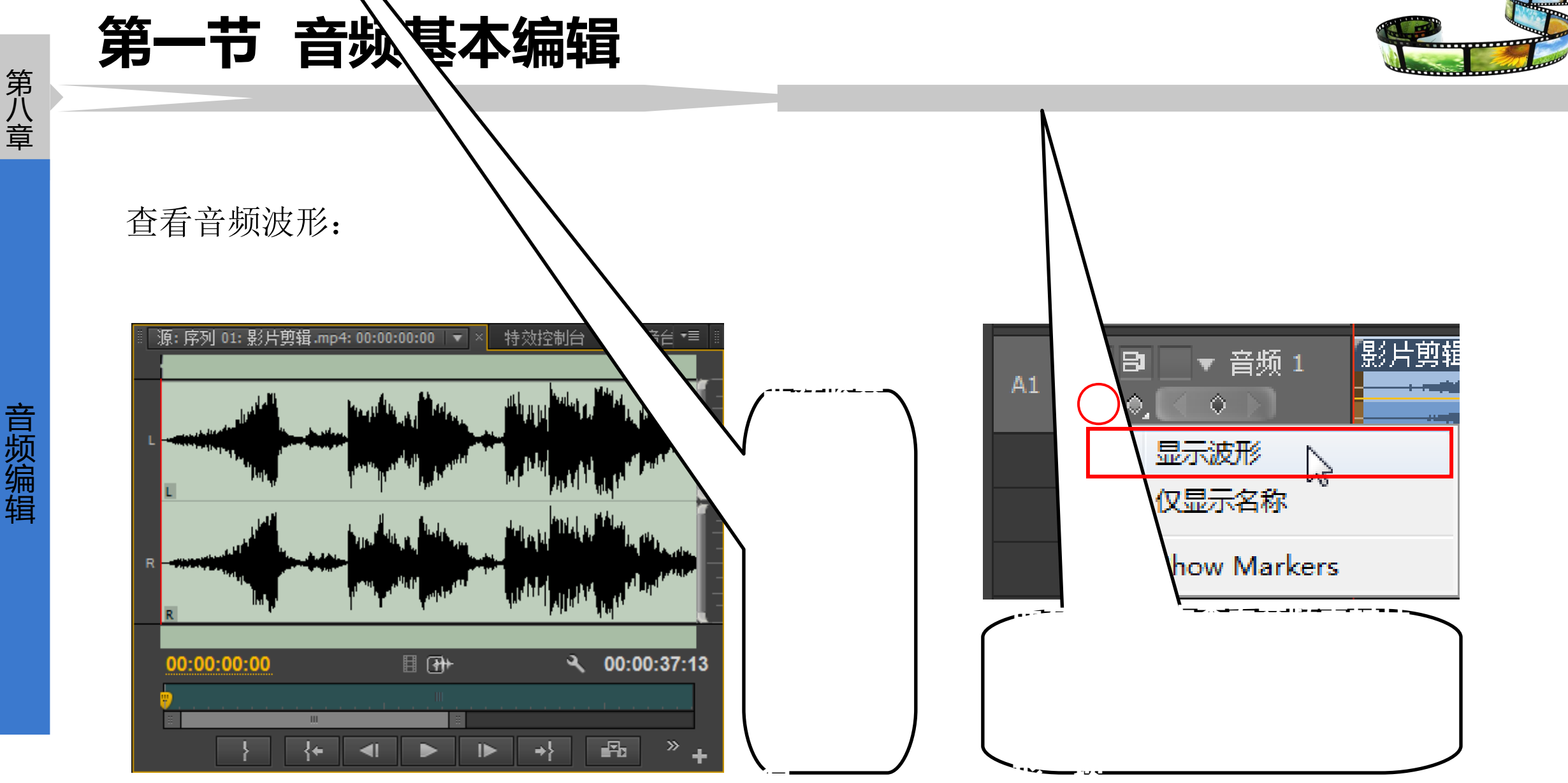

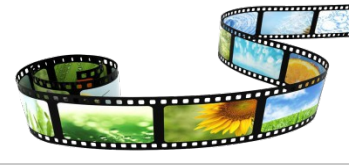

2 设置音频素材的声道

**提取音频**:在"项目"调板中选中要提取的音视频素材,然后选择"素材">"音频选项">"提取音频"菜单,稍微等待一下,即可提取出音频并添加到"项目"面板中; **拆分声道**:在"项目"调板中选中要分解的素材,然后选择"素材">"音频选项">"拆分为单声道";

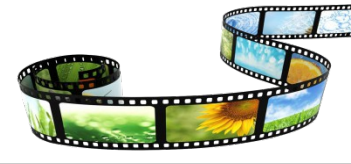

#### ③ 调节音频素材的增益和音量

ο

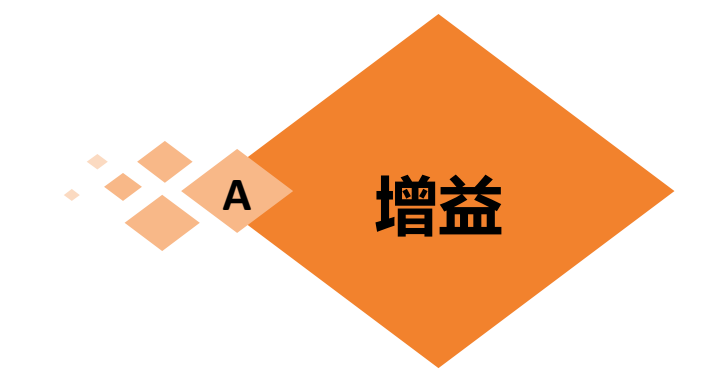

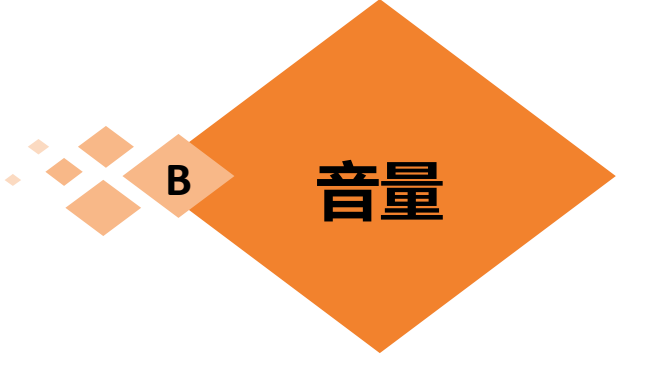

" 增益"调整的是音频素材的输入音量(即调整的是原始声音)

"音量"调整的是序列中素材片 段的输出音量(即调整的是经过 处理后输出的声音)。

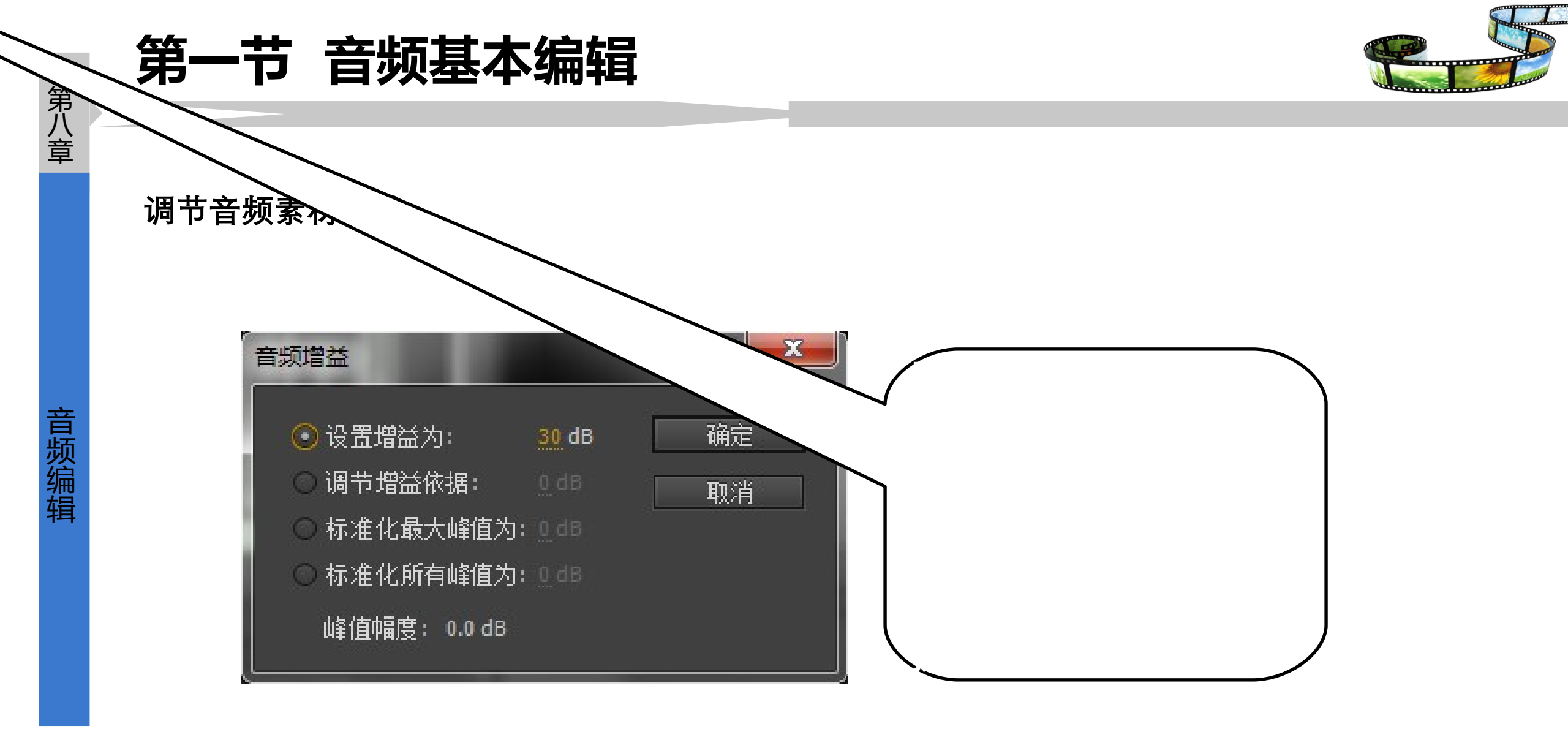

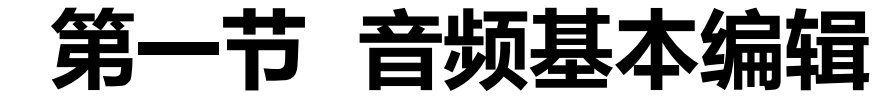

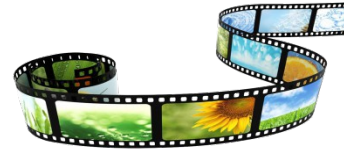

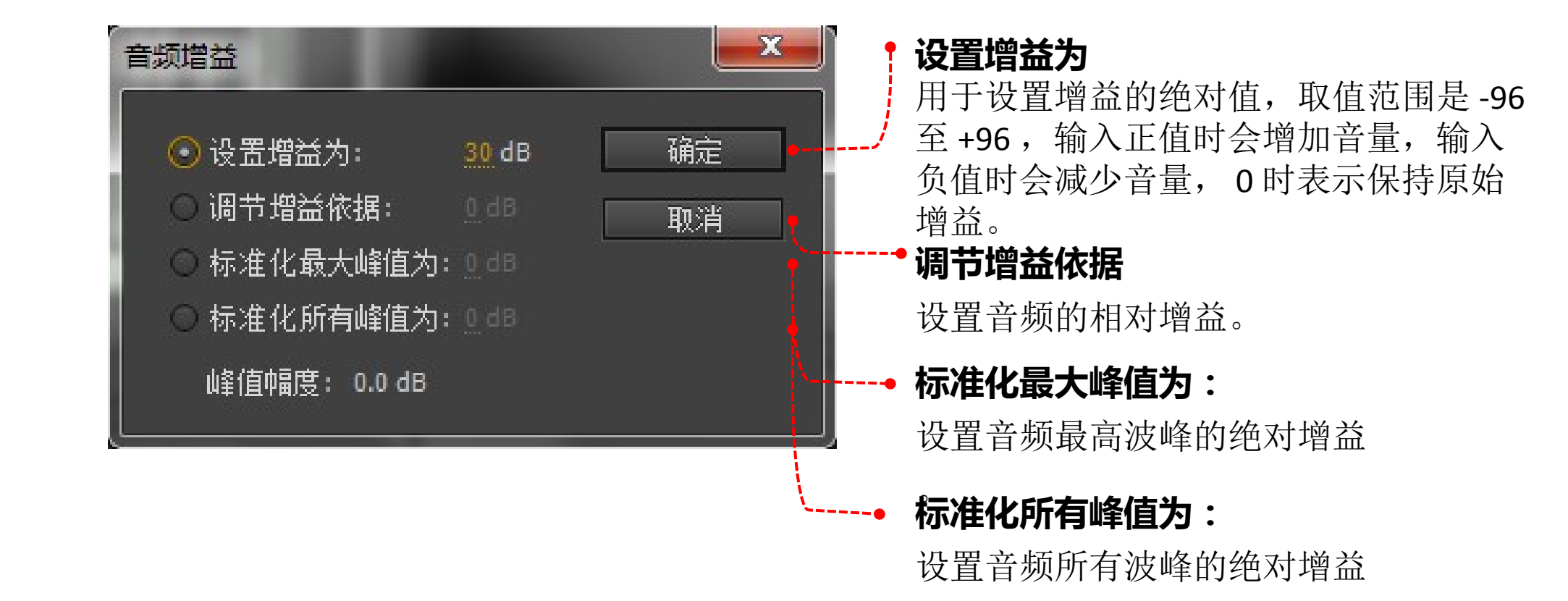

0

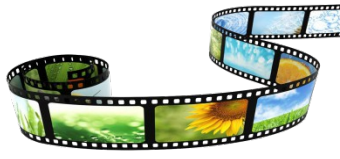

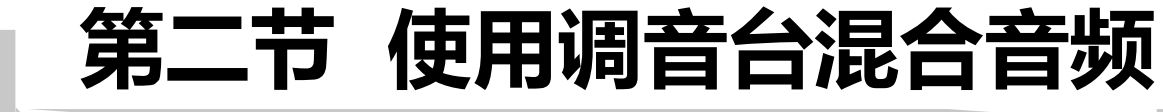

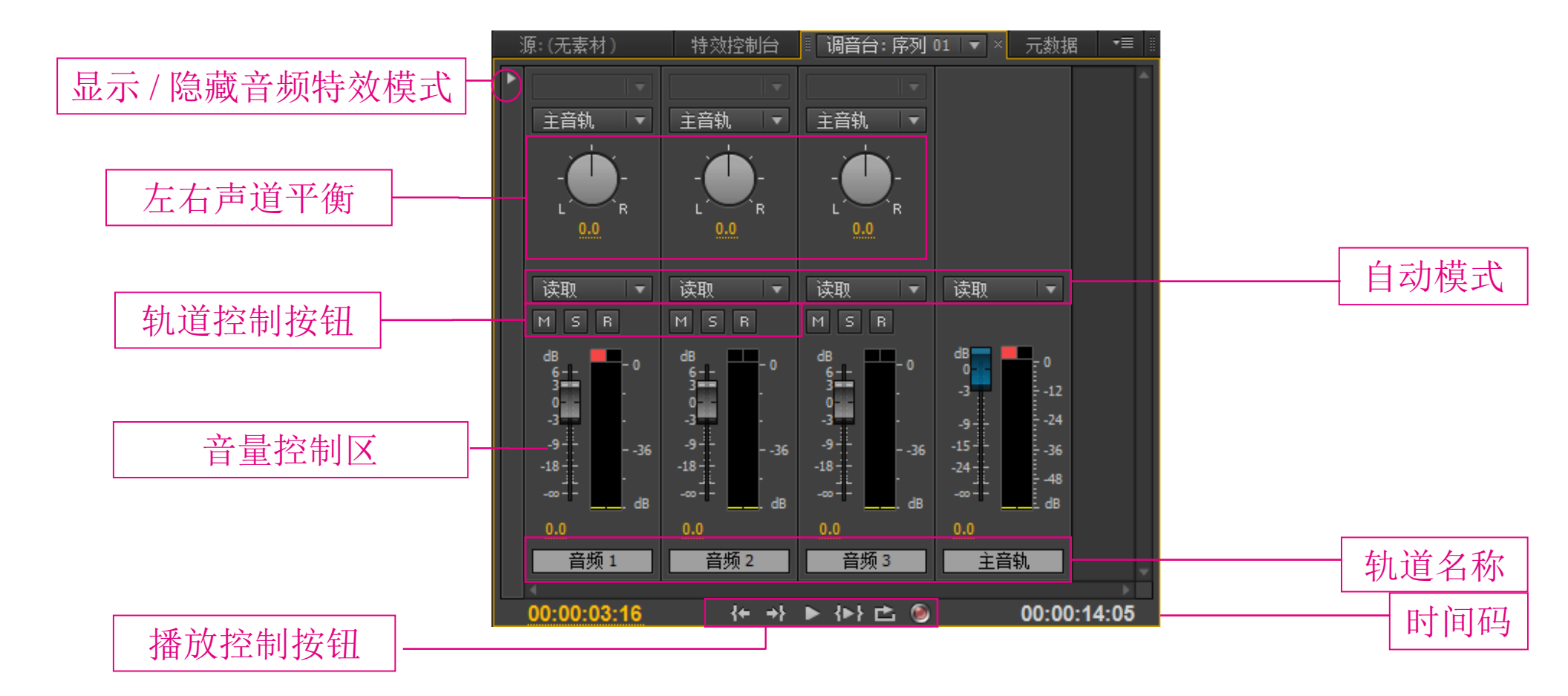

"调音台"调板

### 第二节 使用调音台混合音频

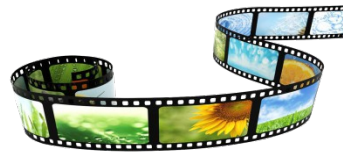

1 自动模式和调节轨道音量

使用"调音台"调板的自动模式可以边播放序列,边对相应音频轨道的音量、声像平衡、静音或音频特效等进行操作,并设置是否将操作结果实时自动记录到相应的音频轨道中。

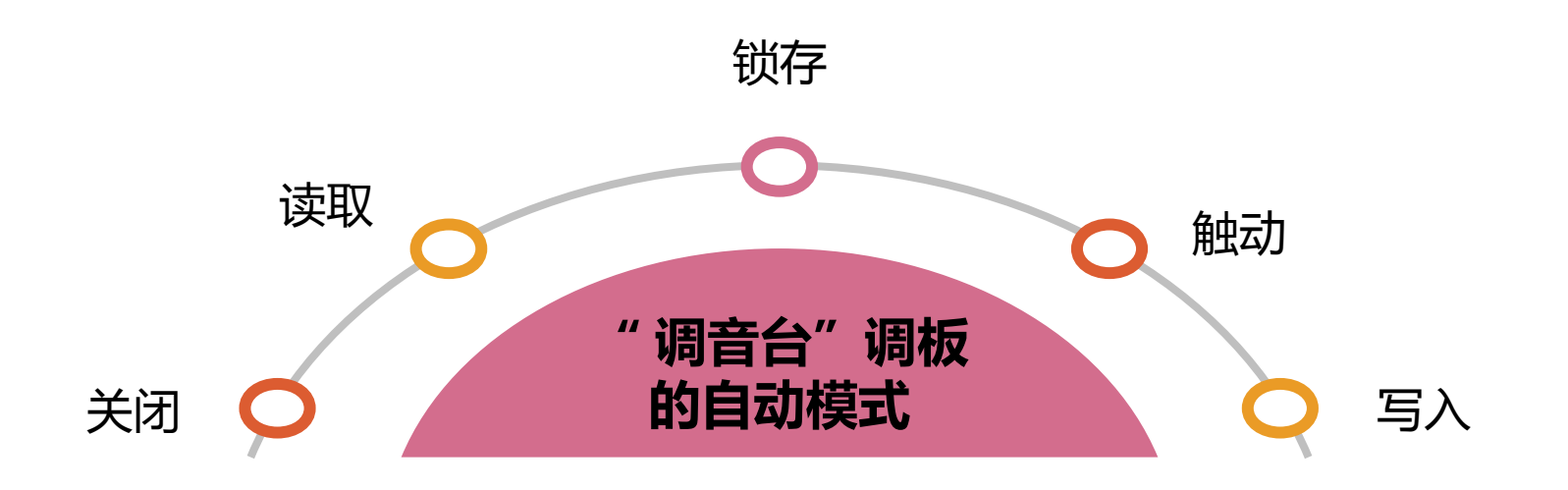

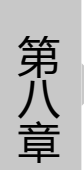

### 第二节 使用调音台混合音频

"锁存"自动模式

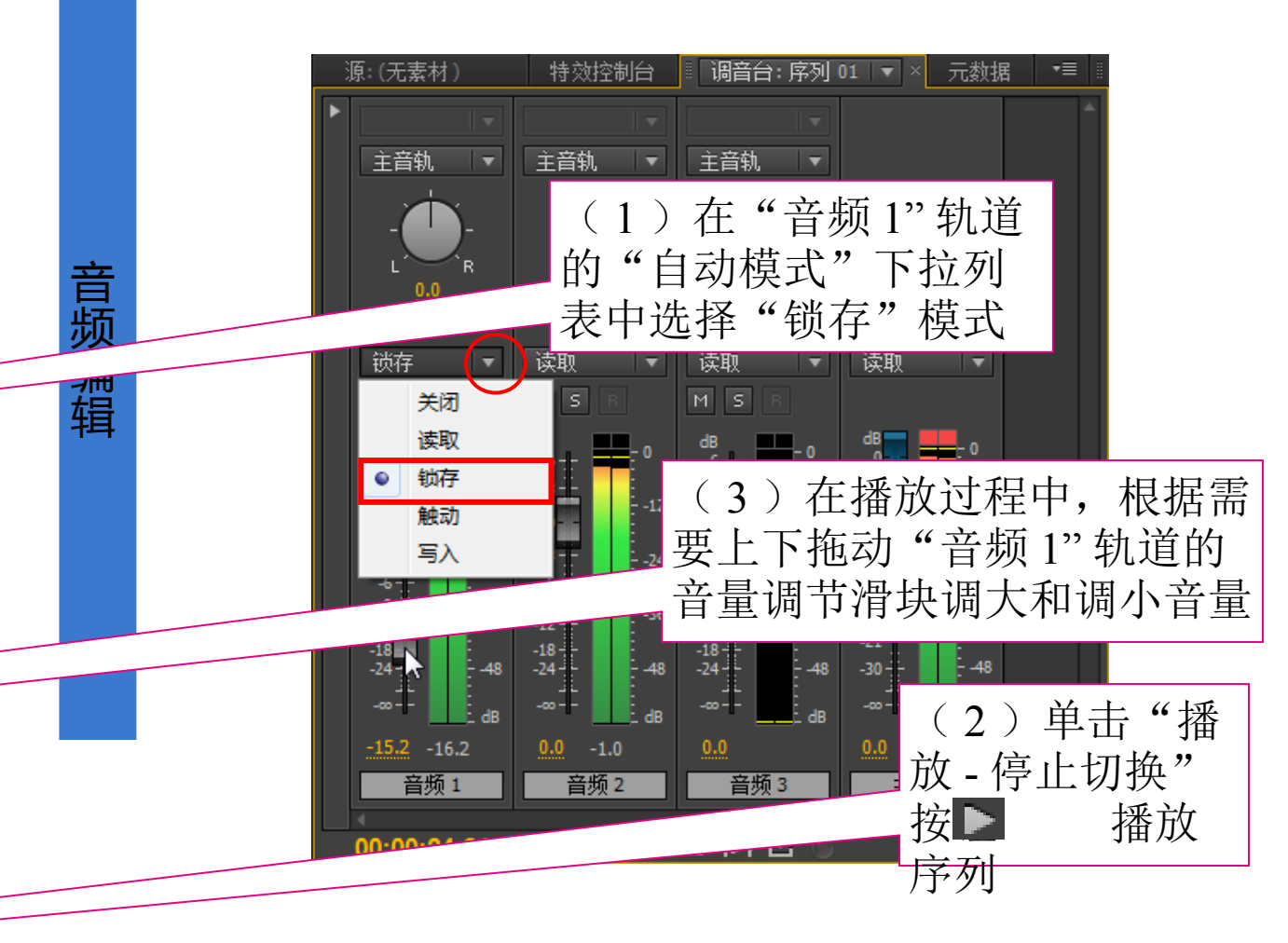

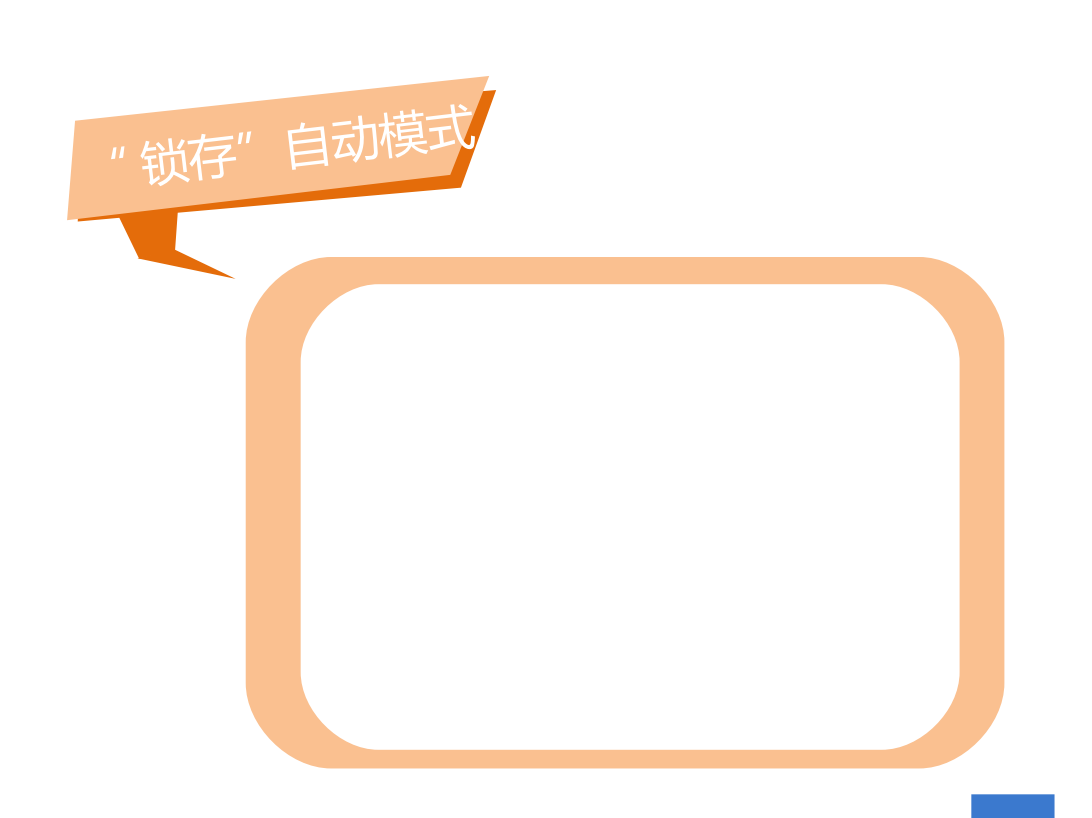

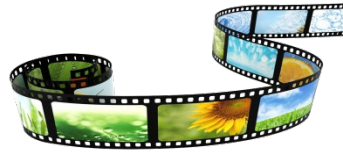

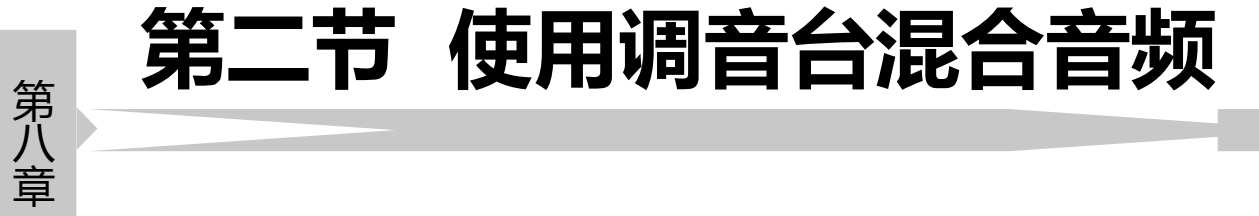

" 触动" 和"写入" 自动模式

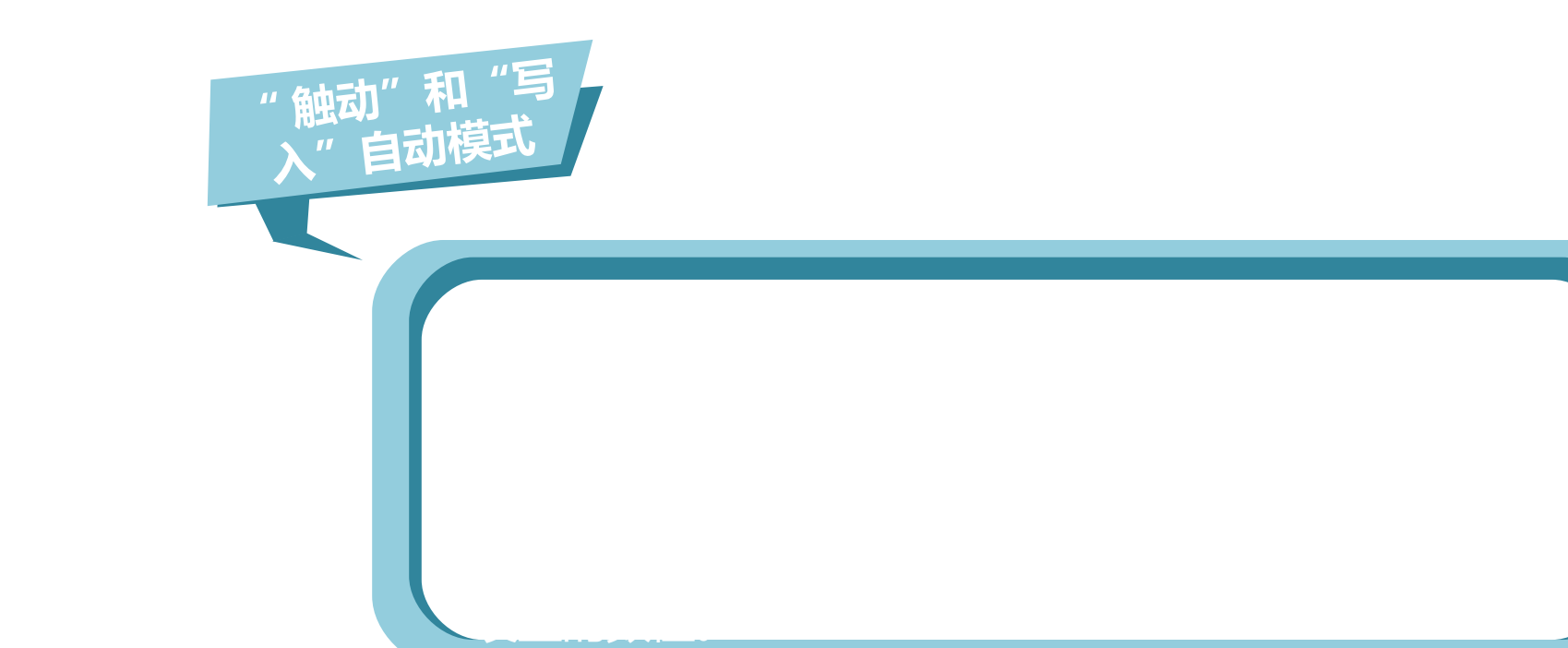

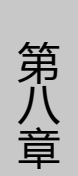

### 第二节 使用调音台混合音频

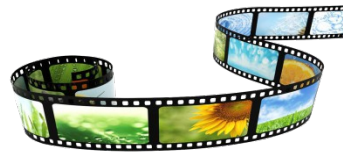

"读取"自动模式

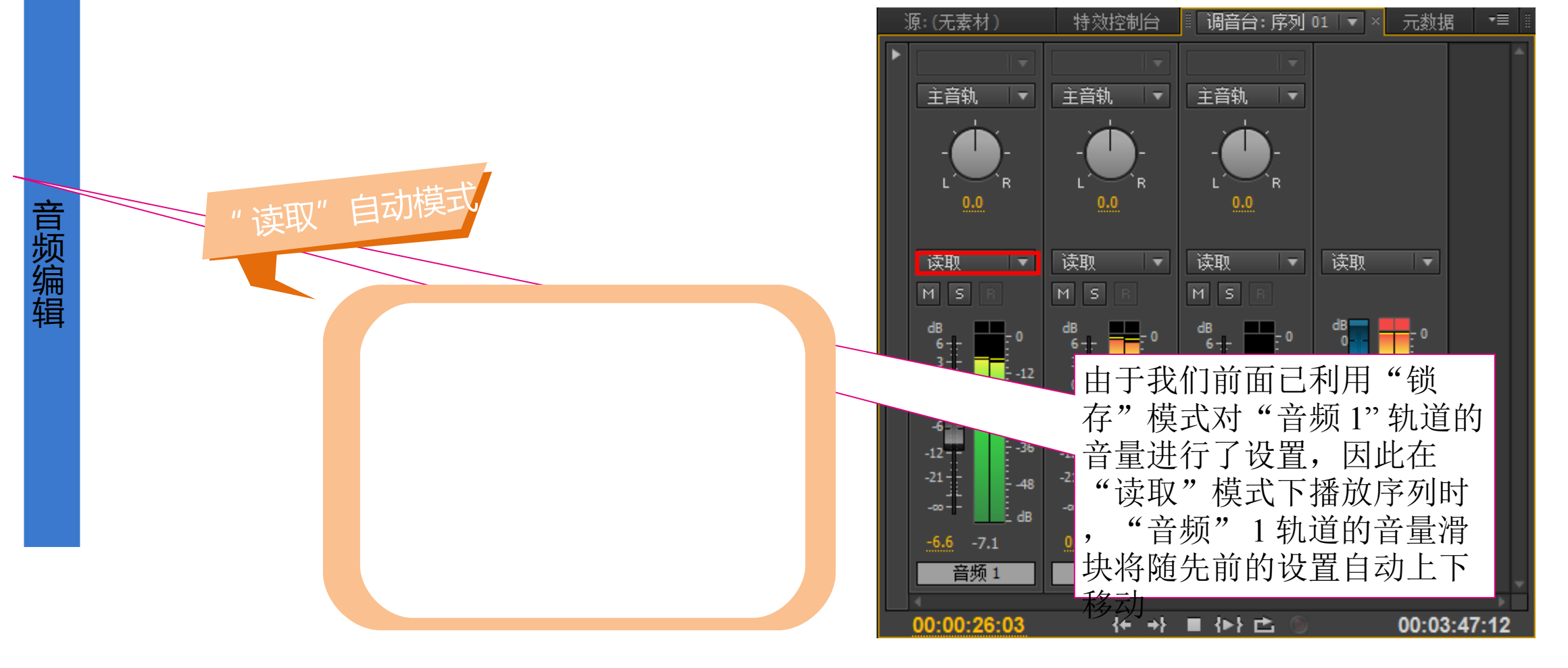

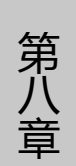

### 第二节 使用调音台混合音频

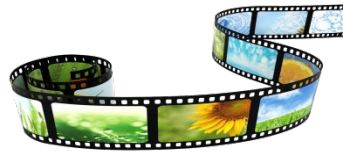

"关"自动模式

静音和独奏轨。

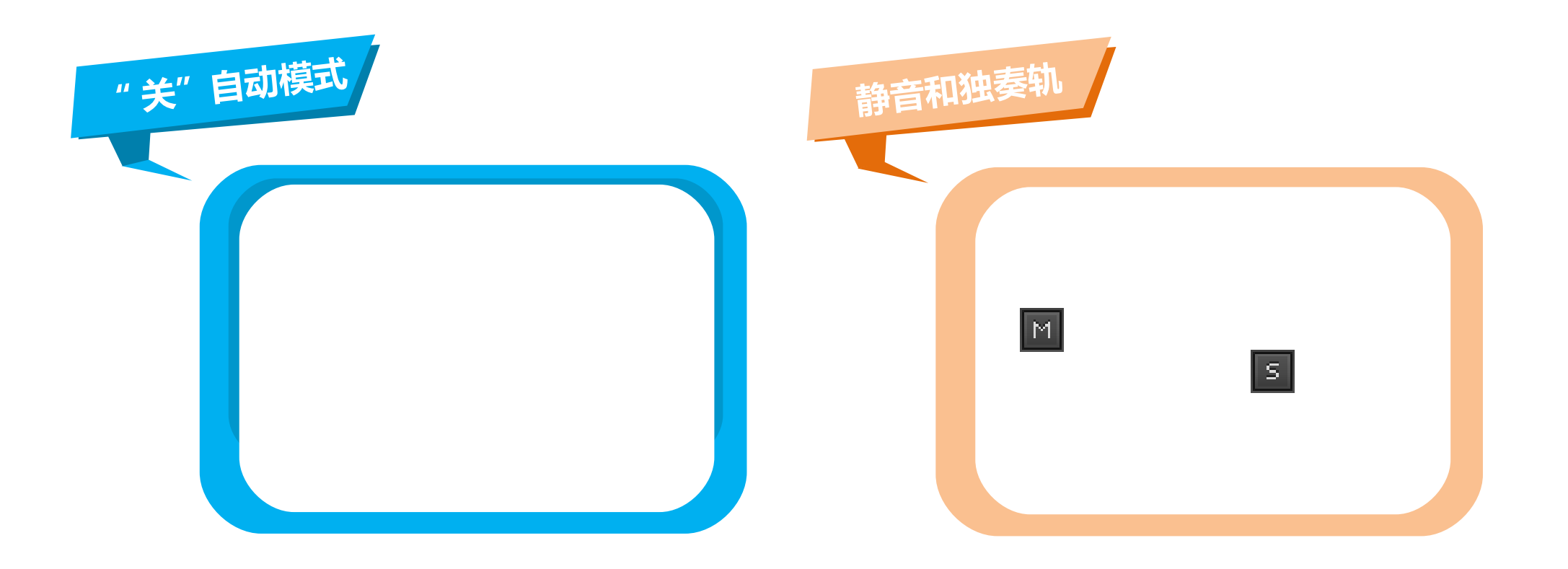

23

### 第二节 使用调音台混合音频

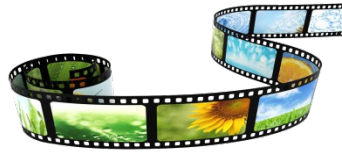

2 录制声音

将需要进行配音的视频素材添加到视频轨道中;
打开【调音台】窗口。单击"音频 1"轨道下方的激活录制轨道按钮;
单击【调音台】窗口中的录音按钮,可以看到该按钮不停闪动,表示已经做好了录音准备;
单击"播放"按钮,可一边预览视频,一边进行配音的录制。

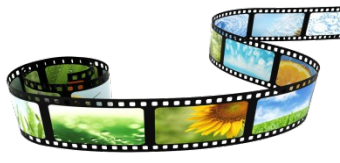

1 常用音频特效

(1)选项

序

音

•

| :(无素材)                   | ≣特效控制台×          | 调音台:序 | 5J01 <b>▼≣</b> |                                       |
|--------------------------|------------------|-------|----------------|---------------------------------------|
| 间 01 <sup>★</sup> 变调素材.∂ | avi              | ▶ 🜮:  | 00 00:00:15:00 |                                       |
| 頻效果                      |                  |       | 调素材.avi        |                                       |
| ☆∐∿运动                    |                  | হ     |                |                                       |
| ☆ 透明度                    |                  | হ     |                |                                       |
| ☆ 时间重置                   |                  |       |                |                                       |
| 頻效果                      |                  | *     |                | 甲直                                    |
| を音望                      |                  | হ     |                | 该选项用于确定中心频率范围。                        |
| ☆ 声道音望                   |                  | শ     |                | 以这次们1前几十日双十亿回。                        |
| f× <b>选频</b>             |                  | শ     |                | 10                                    |
| `● 旁路                    |                  |       |                |                                       |
| ▶ 简 中置                   | <u>1495.0</u> Hz |       | -              | / ; 该选项用于确定被保护的频率带                    |
| > © Q                    | 2.6              |       | •              | ━━━━━━━━━━━━━━━━━━━━━━━━━━━━━━━━━━━━━ |
| ☆ 声像器                    |                  |       |                | 见。                                    |
|                          |                  |       | -              | 则需要建立一个较宽的频率范围                        |
| ):00:00:00               |                  |       | ►) <b>亡</b>    | , 若 Q 值较高, 则需要建立一个                    |
|                          |                  |       |                | 较窄的频率范围。                              |

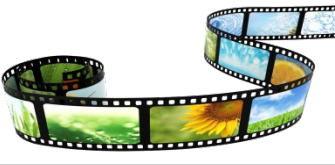

## 第三节 应用音频特效和音频过渡

(2) 延迟和多功能延迟

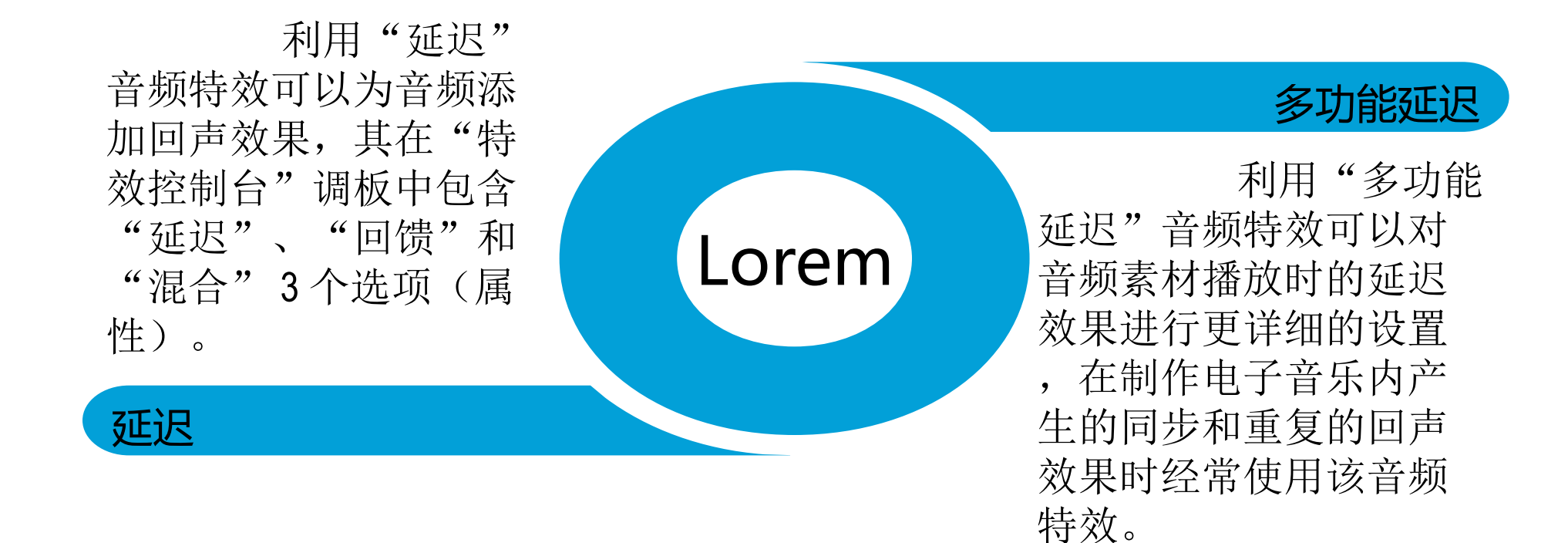

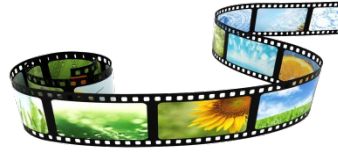

第八章

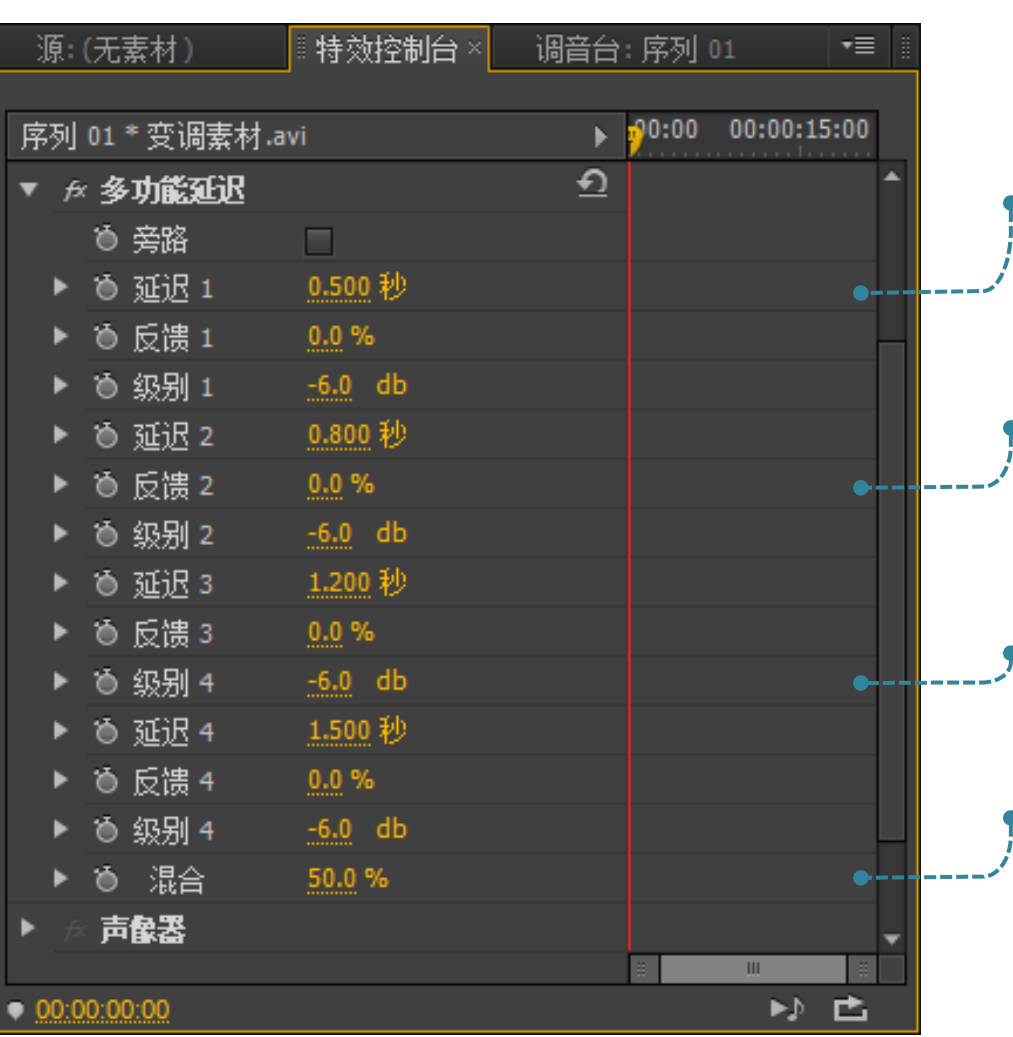

" 多功能延迟" 音频特效的参数 :

延迟

用于设置原始音频素材的延迟时 间,最大值为2秒。

#### 反馈

用于设置有多少延时音频反馈到 原始音频中。

#### ,级别

用于设置每个回声的音量大小。

#### 混合

0

用于设置各回声之间的融合状况

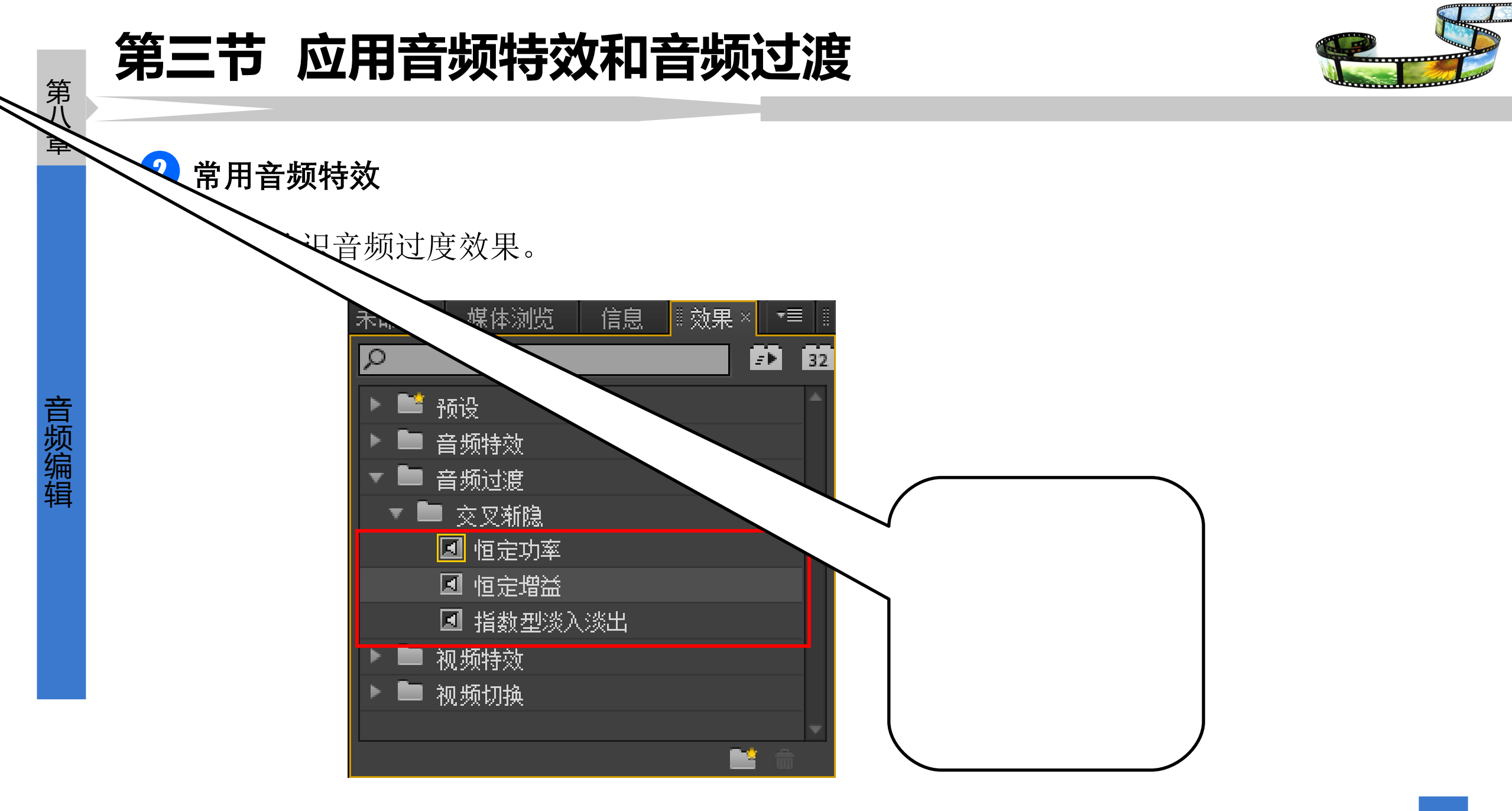

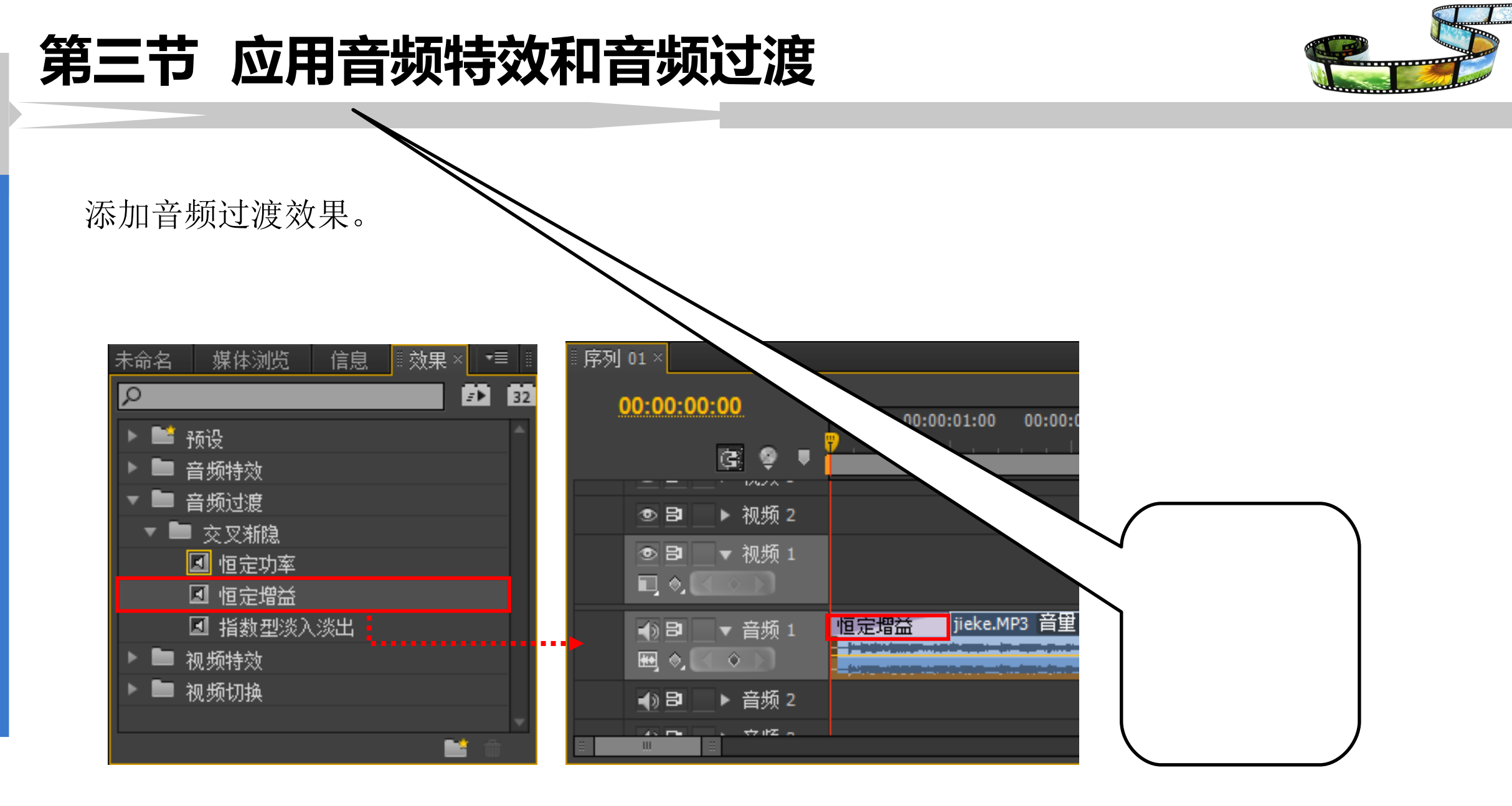

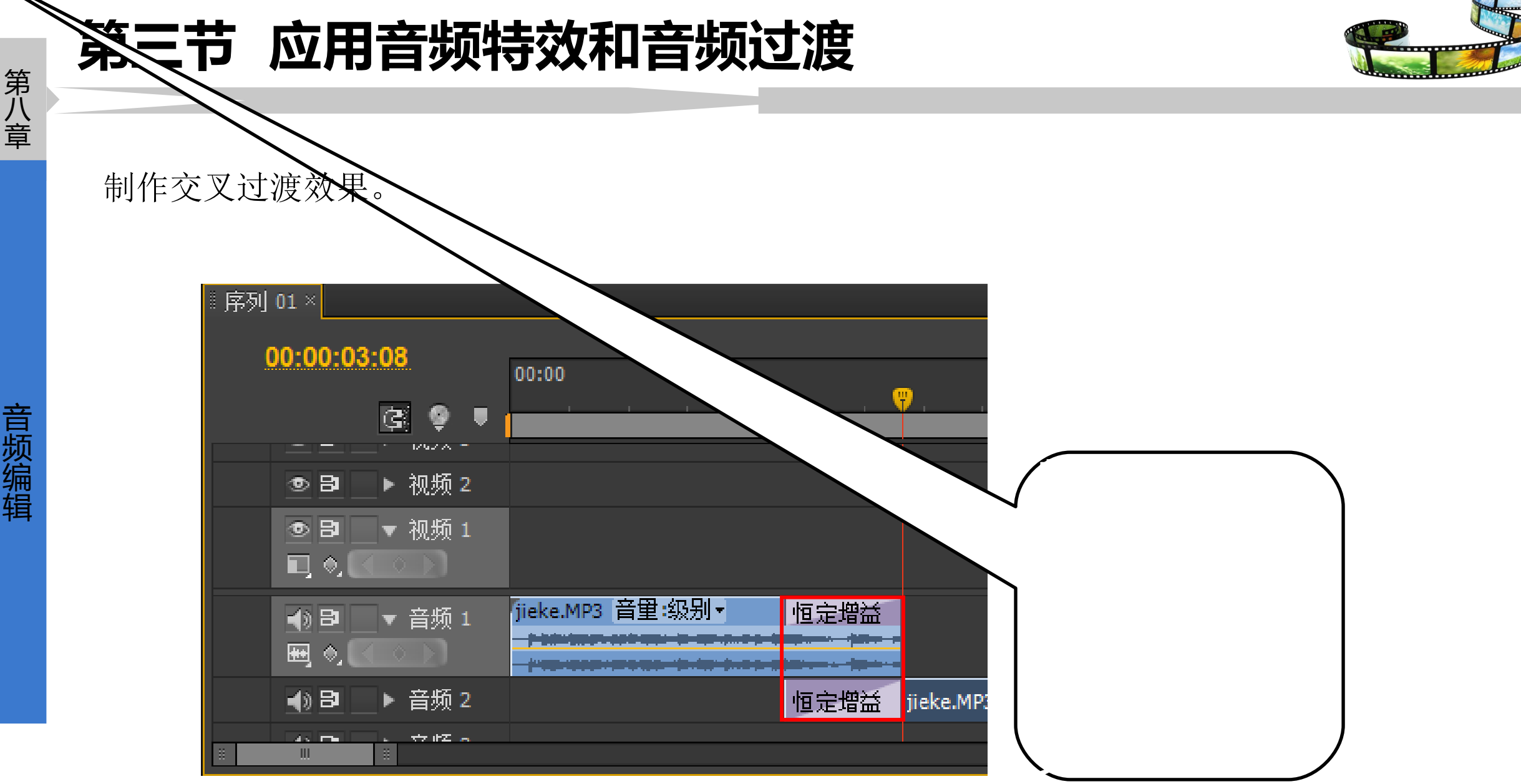

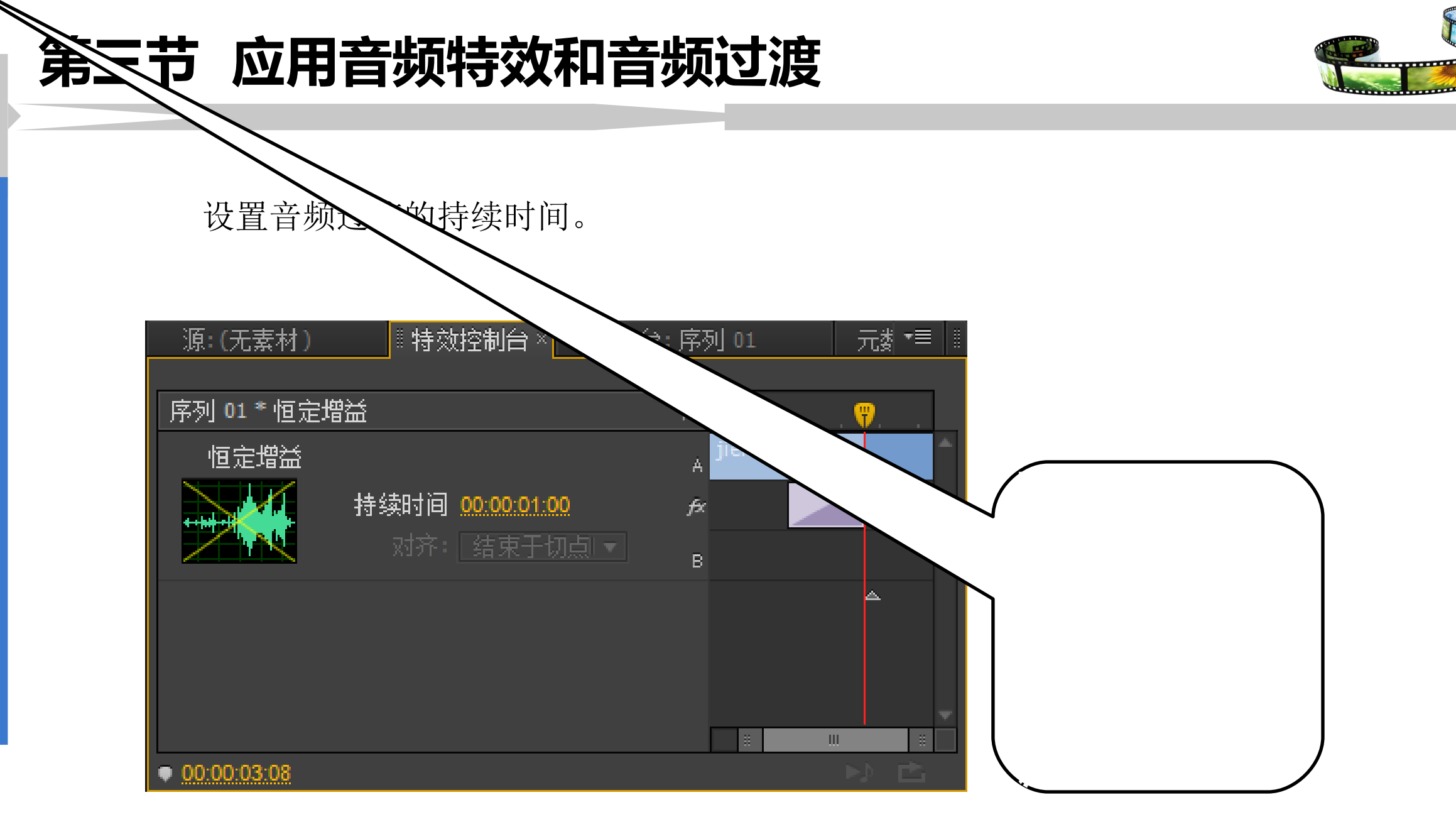

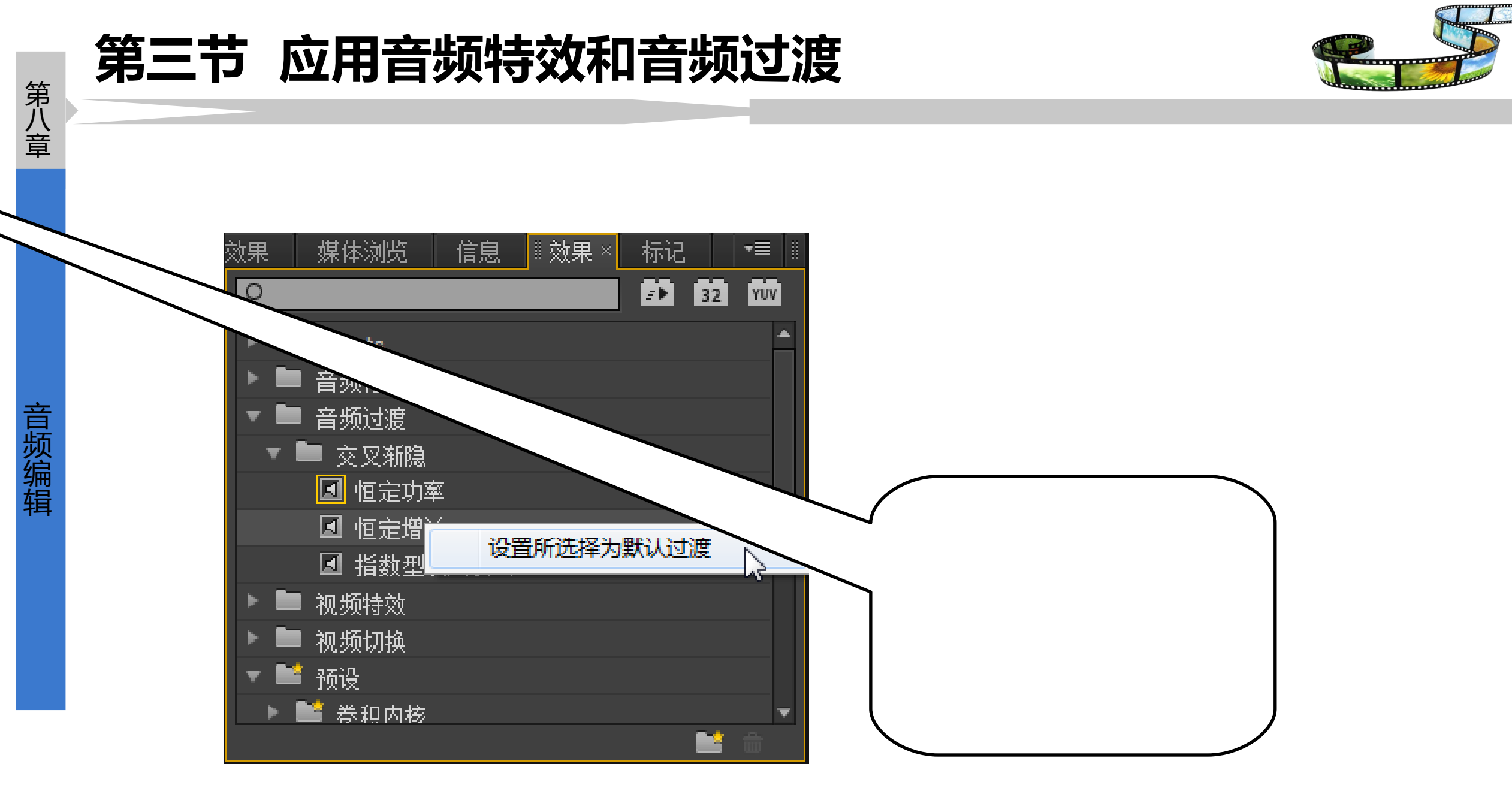

### 实例操作

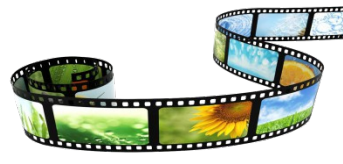

1. 威武雄狮——单声道变立体声道
2. 快乐宝贝——立体声道变单声道
3. 大喊——回音效果
4. 声音变调——音频特效
5. 漫步山野——5.1 声道

33

## 谢谢观看!

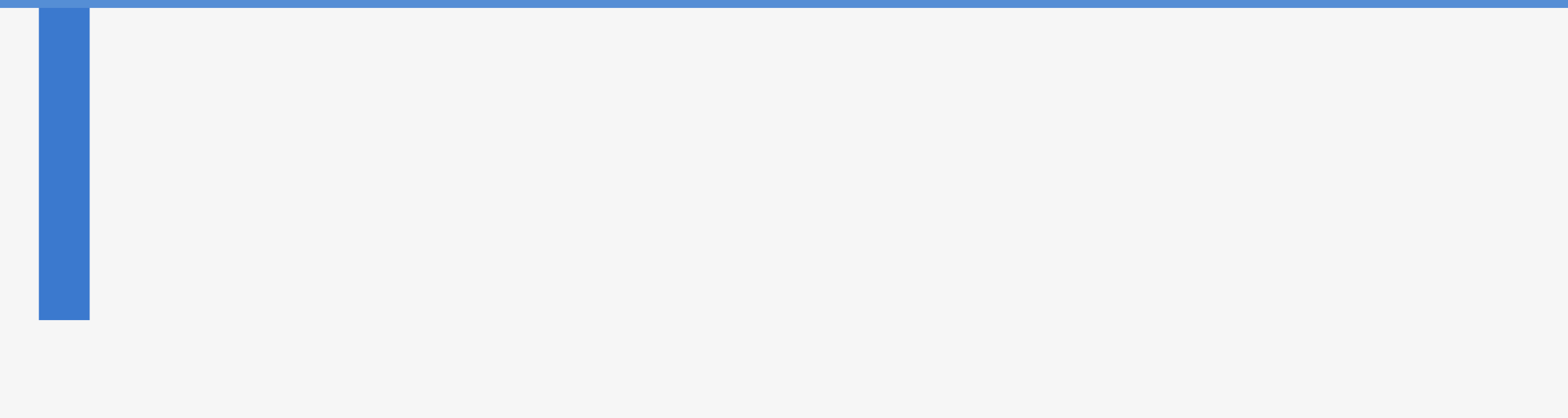